#### Use of

Information Technology

| Exemplar <b>Exemplar</b> | Exemplar 5<br>Analysis and Interpretation<br>of Data                                                                                                    |  |  |  |
|--------------------------|----------------------------------------------------------------------------------------------------|--|--|--|
| Objectives :             | <ol> <li>To compare the distributions of two sets of data by<br/>constructing a back-to-back stem-and-leaf diagram</li> <li>To construct data set with a given mean, median and<br/>mode</li> </ol> |  |  |  |
| Dimension :              | Data Handling                                                                                                    |  |  |  |
| Learning Unit :          | Measures of Central Tendency                                                                                                    |  |  |  |
| Key Stage :              | 3                                                                                                    |  |  |  |
| Materials Required :     | Statistical software - Winstats                                                                                                    |  |  |  |
| Prerequisite Knowledge : | <ol> <li>Construction of stem-and-leaf diagram by using<br/>paper and pencil</li> <li>Calculations of mean, mode and median</li> </ol>                                                              |  |  |  |

#### **Description of the Activity :**

- 1. The teacher distributes Worksheet 5.1 to students.
- 2. The teacher guides students to construct a stem-and-leaf diagram by using *Winstats* on the data in Test 1.
- 3. The teacher helps students recall how to read the mode and the median from a stem-and-leaf diagram.
- 4. Students are divided into groups.
- 5. Students are asked to construct a back-to-back stem-and-leaf diagram by using *Winstats* on the data given in Test 1 and Test 2.
- 6. Students compare the similarities and differences on the information obtained from the diagram.
- 7. Some representatives are invited to present their findings to the class. The teacher can make comments at appropriate times.

Winstats

- 8. Each student is asked to construct a data set of any size with the same mean, same median and same mode as the two given data sets. Students are reminded that there is no need to keep the number of terms at 20.
- 9. Students are asked to compare the data set obtained with those of their group members. They describe briefly what they observe.
- 10. Some representatives are invited to present their findings to the class. The teacher can make comments at appropriate times.

Exemplar 5

# Worksheet 5.1: Analysis and Interpretation of Data

1. The marks of twenty students in a mathematics test (Test 1) are :

| 72 | 24 | 67 | 35 | 64 |
|----|----|----|----|----|
| 53 | 41 | 42 | 61 | 42 |
| 52 | 39 | 56 | 58 | 42 |
| 36 | 27 | 16 | 73 | 80 |

- (a) Use the statistical software *Winstats* to construct a stem-and-leaf diagram for these data.
- (b) Which measure(s) of central tendency can you read from the plot directly? Write down its (their) value(s).

- (c) Find the mean of the data by using a calculator or the computer software *Excel*.
- 2. The marks of the same class in another mathematics test (Test 2) are:

| 74 | 26 | 37 | 28 | 59 |
|----|----|----|----|----|
| 42 | 42 | 39 | 42 | 54 |
| 47 | 67 | 48 | 47 | 55 |
| 38 | 48 | 14 | 75 | 98 |

(a) Use the statistical software *Winstats* to construct a back-to-back stem-and-leaf diagram for the data in Test 1 and Test 2.

Winstats

(b) Complete the following table.

|        | Test 1 | Test 2 | Comparison of the<br>measures under the<br>columns "Test 1"<br>and "Test 2" |
|--------|--------|--------|-----------------------------------------------------------------------------|
| Mean   |        |        |                                                                             |
| Mode   |        |        |                                                                             |
| Median |        |        |                                                                             |

- (c) By comparing the appearance of the plot in 2(a), what can you say about the distributions of the two data sets.
- 3. Construct a data set with the same mean, same median and same mode as the data sets given in Test 1 and Test 2.
- 4. Compare the data set constructed above with those from your group members. Describe briefly what you observe from them.

Information Technology

Exemplar 5

# Notes for Teachers:

- 1. The freeware *Winstats* can be downloaded from the web site <u>http://www.exeter.edu/~rparris</u>.
- 2. From the stem-and-leaf diagram, we can read the median and the mode of the data directly. The appearance of the diagram shows the distribution of the data. However, we cannot find the mean from the diagram directly.
- 3. The back-to-back stem-and-leaf diagram for the data in Test 1 and Test 2 is given in Figure 5.1.

| See Version | thao-I'winstat | Sofma -1 | 🛛 🗙 🚍 stemplot for «Amathro» | - D ×                                                                                                    |
|-------------|----------------|----------|------------------------------|----------------------------------------------------------------------------------------------------|
| Eile Ed     | lit Stats Mode | Help     | Eile Search Most How         | land a second second second second second second second second second second second second second second second |
|             | Test 1         | Test 2   | 4 1 6<br>86 2 47             | 100                                                                                                    |
| 1           | 72             | 74       | 987 3 569                    | _                                                                                                    |
| 2           | 24             | 26       | 9541512368                   |                                                                                                    |
| 3           | 67             | 37       | 7 6 147                      |                                                                                                    |
|             | 35             | 28       | 1810                         |                                                                                                    |
| 5           | 64             | 59       | 0131                         |                                                                                                    |
| 8           | 53             | 42       |                              |                                                                                                    |
| 7           | 41             | 42       |                              |                                                                                                    |
| 8           | 42             | 39       |                              |                                                                                                    |
| 9           | 61             | 42       |                              |                                                                                                    |
| 10          | 42             | 54       |                              |                                                                                                    |
|             |                |          |                              |                                                                                                    |
| 20          | 1              | Z        | 1 21                         | 20                                                                                                    |

Figure 5.1

4. Answers for point 2 in Worksheet 5.1:

|        | Test 1 | Test 2 | Comparison of the<br>measures under the<br>columns "Test 1"<br>and "Test 2" |
|--------|--------|--------|-----------------------------------------------------------------------------|
| Mean   | 49     | 49     | the same                                                                    |
| Mode   | 42     | 42     | the same                                                                    |
| Median | 47     | 47     | the same                                                                    |

The data set in Test 1 is symmetric while that in Test 2 is clustered slightly towards smaller values.

Winstats

5. Answers for point 3 in Worksheet 5.1:

Some suggested data sets having median 47, mean 49 and mode 42 are listed below. These answers are not exhaustive.

- (a) 42, 42, 47, 49, 65
- (b) 2, 42, 42, 46, 48, 49, 50, 113
- (c) 19, 26, 42, 42, 47, 52, 59, 70, 87
- 6. Answer for point 4 in worksheet 5.1:Data sets with same median, same mode and same mean may not be the same.

# **Operation Procedure :**

## (I) Input data:

- 1. Choose **Window** | **1-var**.
- Choose Edit | Dimension to set the input format. Enter '20' for rows and '2' for columns if you want to input 2 sets of data with 20 entries in each set.
- Choose Edit | Format to set the number of digits and decimal places. Enter
   '3' for field width and '0' for decimal places if the data have at most 3 digits and no decimal places.
- 4. Click the word '**unnamed**' to name the column and enter the name, say 'Test 1'.
- 5. Choose **Edit** | **Autofeed** to enter the data. Click the **0**s in the column and enter the data. Press **Enter** to move the cursor to the next row.

## (II) Draw the stem-and-leaf diagram:

- 1. Click **Stats** | **Column 1 only**. Enter a value in the box under the question 'data from which column?'. If you want to draw the stem-and-leaf diagram for the data from column 1, then enter '**1**' in this box.
- 2. Click **OK**.
- 3. Click **Stats** | **Stemplot**.

# (III) Draw the back-to-back stem-and-leaf diagram:

- 1. Firstly, draw a stem-and-leaf diagram for the data in column 1 (See II above).
- 2. Click **Stats** | **Column 1 only**. Enter a value '2' in the box under the question 'data from which column?'. Click **OK**.
- 3. Click **Stats** | **Double stemplot**.
- 4. Click **Stats** | **Stemplot**.